9 L H 1 Z U H M H F Wh \$ •&.~~

| C Expanse Report Approval EXP000044404798 for Travel | Managar (650.00.115D) = (50.00 | a Chromowara a sequence | and a second of a second during the state of some    |                                        |
|------------------------------------------------------|--------------------------------|-------------------------|------------------------------------------------------|----------------------------------------|
| weading&dt_both%ff_chest&lo_oo&co_&boo%              | 'azkipt Jeakidarpa Carab       | a anka tatsa useora     | selvassa <u>ik Ul</u> emai <mark>s maa hyndas</mark> | litesheflew3ta-Amorine()75Mare XedeBed |
| Expense Approval                                     | COU UU US J<br>Travel Manag    | ner                     |                                                      |                                        |
|                                                      | EXD000044404708 aii            | hmitted on 6/10/00      |                                                      |                                        |
|                                                      | anan a Mandahatan a a a a a a  |                         |                                                      |                                        |
|                                                      |                                |                         |                                                      |                                        |
|                                                      | Cost Costs 44220               | 450.00                  |                                                      |                                        |
|                                                      |                                |                         | .99                                                  |                                        |
| subscription                                         |                                |                         |                                                      |                                        |
|                                                      |                                |                         |                                                      |                                        |
|                                                      |                                |                         |                                                      |                                        |
|                                                      |                                |                         |                                                      |                                        |
|                                                      | _                              | _                       | _                                                    | _                                      |
| Expense Items                                        |                                |                         |                                                      |                                        |
|                                                      |                                |                         |                                                      | 450.0                                  |
| OK)                                                  | sup                            | AFPP 10448 SE           |                                                      |                                        |
| 2140123 G-10 AN                                      | Cos                            |                         |                                                      |                                        |
| 0/10/22 8:49 AM                                      | 6/9                            |                         |                                                      |                                        |
|                                                      |                                |                         |                                                      |                                        |
|                                                      |                                |                         |                                                      |                                        |
|                                                      |                                |                         |                                                      |                                        |
|                                                      |                                |                         |                                                      |                                        |
|                                                      |                                |                         |                                                      |                                        |
|                                                      |                                |                         |                                                      |                                        |
|                                                      |                                |                         |                                                      |                                        |
|                                                      |                                |                         |                                                      |                                        |
|                                                      |                                |                         |                                                      |                                        |

([SH\QH—}y9LHZ D 5HM(SHF100)14H66 5HSRUW

WKH ERWWRP XQGHU <sup>3</sup>UHSRUW KLVWRU\'

Expense Report EXP000044404816 (113.04.USD) Was Rejected by Expense Auditor

|  | Expense Report Rejected by Auditor |  |  |
|--|------------------------------------|--|--|
|  |                                    |  |  |
|  |                                    |  |  |
|  |                                    |  |  |
|  |                                    |  |  |
|  |                                    |  |  |
|  |                                    |  |  |
|  |                                    |  |  |
|  |                                    |  |  |
|  |                                    |  |  |
|  |                                    |  |  |
|  |                                    |  |  |
|  |                                    |  |  |
|  |                                    |  |  |
|  |                                    |  |  |
|  |                                    |  |  |
|  |                                    |  |  |
|  |                                    |  |  |
|  |                                    |  |  |
|  |                                    |  |  |

|               | E - 1 gentasiaaran                     | *23 <u> </u>            | <u> </u>        |                                                                                                    |
|---------------|----------------------------------------|-------------------------|-----------------|----------------------------------------------------------------------------------------------------|
| SD<br>Ilispie |                                        |                         |                 | <b>30.00</b> U<br>Jamie Gi                                                                                      |
| 179 submitted | on 6/7/22                              |                         |                 | EXP000044300                                                                                                    |
| IDRAW         |                                        |                         |                 | TESTING WITH                                                                                                    |
| s             |                                        |                         |                 | Expense Item                                                                                                    |
| L             |                                        |                         | 30.00           | 5/30/22 Parking                                                                                                 |
|               |                                        |                         | 30.00           | 5/30/22<br>Parking - Split                                                                                      |
|               | <u>.</u>                               | Визребене               |                 | e i composito de la composito de la composito de la composito de la composito de la composito de la composito d |
| 🙁 Rejecte     | l by <b>Dawn Kuessner</b>              | <u>6/7/22.42-</u> 20 DM |                 |                                                                                                    |
| Rejecting     | form because the dollar amounts don't  | match receipt           |                 |                                                                                                    |
|               | <u> 🞧 Submitted by</u> Jamie Cillispic |                         | 6/7/00 10-00 DM | ana ang aga aga aga aga aga aga aga aga                                                                         |
|               |                                        | ∂ <sup>®</sup> Gas.pdf  |                 |                                                                                                    |
|               | In-app notification                    | Transaction details     |                 |                                                                                                    |